## **Prescription Search** MEMBER GUIDE

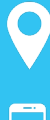

10421 S. Jordan Gateway Ste. 300 South Jordan, UT 84095

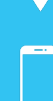

(844) 234-4472

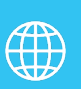

motivhealth.cor

# motivhealth

Lower premiums. Better benefits. Smarter insurance.

### **How to Search for Prescriptions**

MotivHealth prioritizes price transparency, or ensuring that members know the costs of medications before they purchase them.

#### Below is how to search for prescriptions and their costs in your member portal:

1. Go to MotivHealth.com and click "Log in." Enter your username and password. If you do not yet have an account, click "Register Now" and follow the prompts.

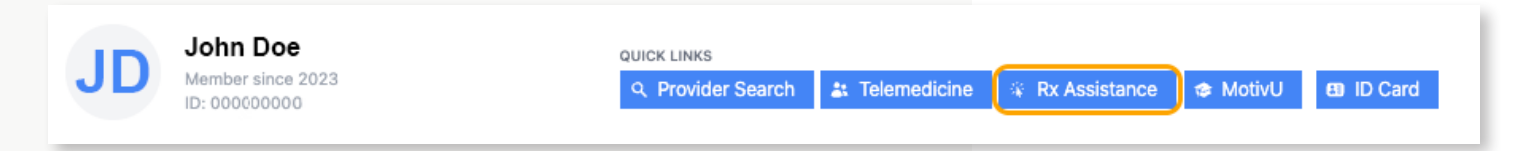

2. Click "Rx Assistance" in the "Quick Links" section at the top of your screen.

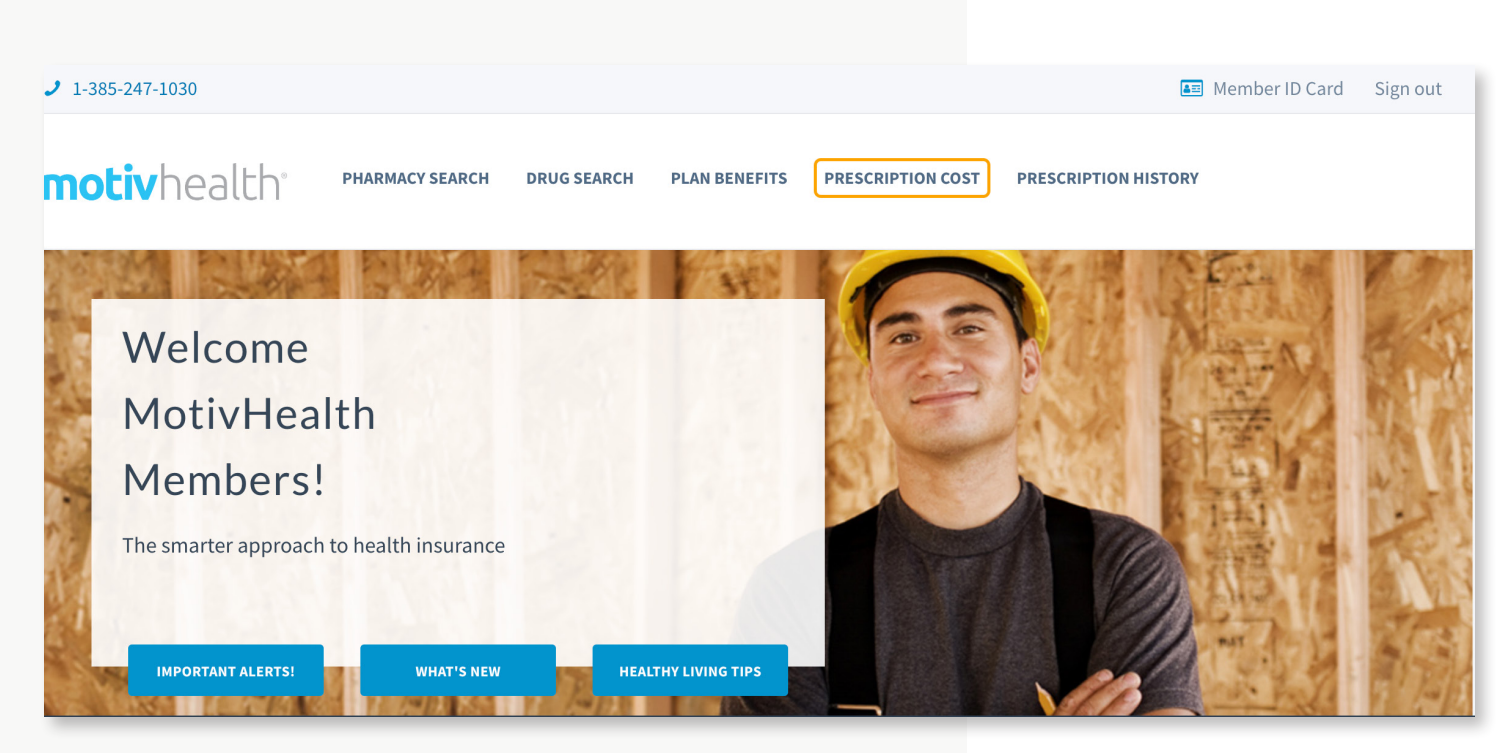

3. In the new tab that appears, click "Prescription Cost."

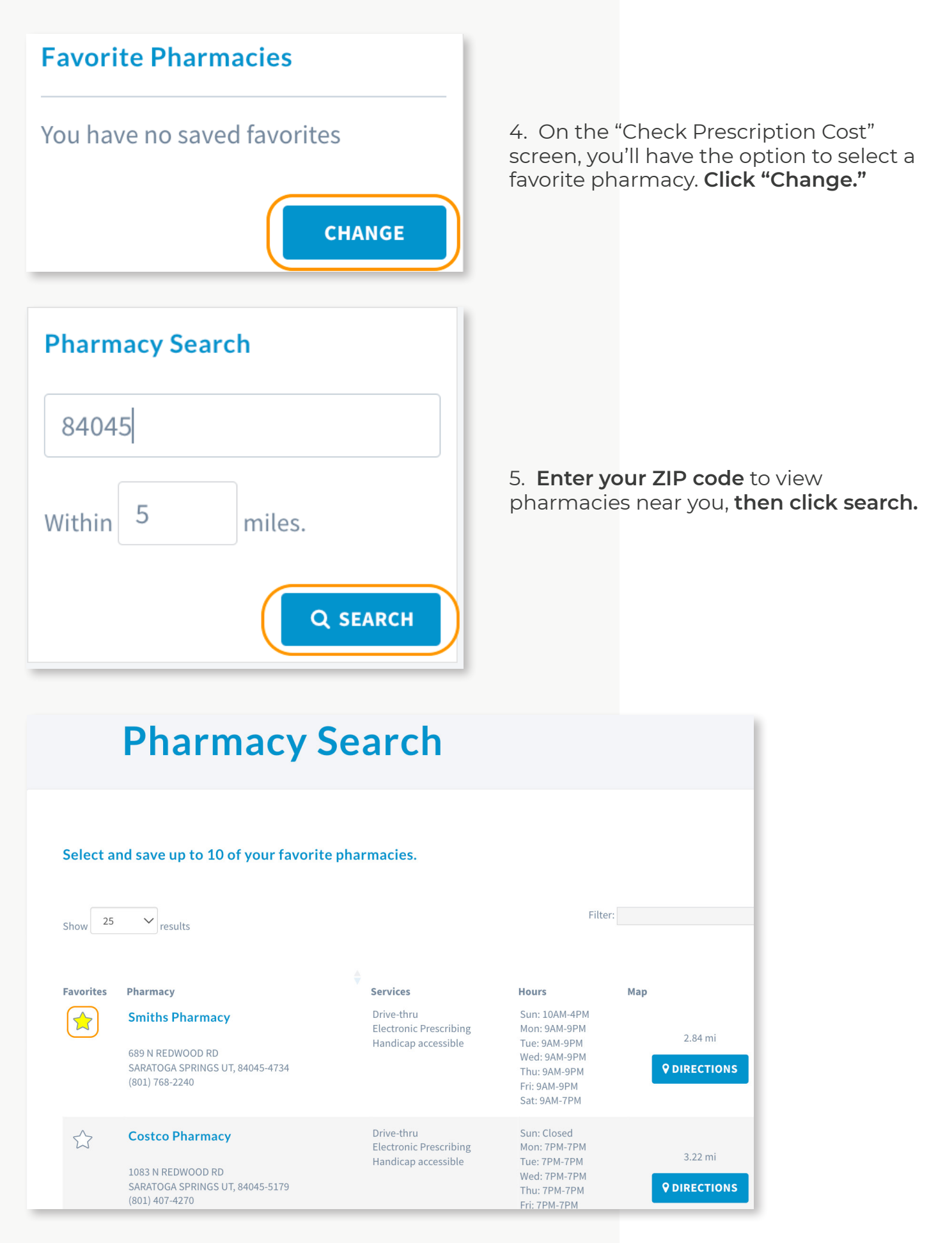

6. Select the star next to your preferred pharmacy.

#### **Check Prescription Cost**

| Favorite Pharmacies CLEAR |                                                                                                    |
|---------------------------|----------------------------------------------------------------------------------------------------|
| X Smiths Pharmacy         | Select the drug for your prescription and then enter the quantity prescribed                                                                                                    |
| CHANGE                    | FLUOXETINE CAP 10MG<br>FLUOXETINE CAP 20MG<br>FLUOXETINE CAP 90MG DR<br>FLUOXETINE SOL 20MG/SML (120.00 units)<br>FLUOXETINE TAB 10MG<br>FLUOXETINE TAB 10MG<br>FLUOXETINE TAB 20MG<br>FLUOXETINE TAB 20MG<br>FLUOXETINE TAB 60MG |
|                           | What is the total daily dosage for this medication?                                                                                                    |
|                           | <ul> <li>(Example: 2 tablets, 3 times per day = 6 for your total daily dosage)</li> <li>and for how many days?</li> </ul>                                                                                                    |
|                           | 30                                                                                                    |
|                           | NEXT >                                                                                                    |

7. Enter a prescription name and dosage. Then click "Next."

| rescription Details CHANGE | 1                                                        |                                           |                                           |                              |                            |
|----------------------------|----------------------------------------------------------|-------------------------------------------|-------------------------------------------|------------------------------|----------------------------|
| LUOXETINE CAP 40MG         | ► BACK TO DRUG SEARCH R                                  | ESULTS                                    |                                           |                              |                            |
| aily Dosage:               |                                                          |                                           |                                           |                              |                            |
| ays Supply: 30             | Brand Name<br>PROZAC CAP 40MG<br>Brand not covered       | Generic Na<br>FLUOXETIN                   | ame<br>E CAP 40MG                         | Quantity<br>30               | Days Supply<br>30          |
|                            | Brand: M/I Dispense As Writ                              | tten (DAW)/Product S                      | election Code                             |                              |                            |
| Favorite Pharmacies CLEAR  |                                                          |                                           | Filter:                                   |                              |                            |
| Smiths Pharmacy            | Pharmacy                                                 | •<br>Total Cost                           | Plan Cost M                               | lember Cost Generic Co       | st Potential Savings       |
| CHANGE                     | Smiths Pharmacy                                          | \$4.17                                    | \$0.62 \$                                 | 3.55 \$3.55                  | N/A                        |
|                            | 689 N REDWOOD RD<br>SARATOGA SPRINGS UT, 84045-473       | 34                                        |                                           |                              |                            |
|                            | Showing 1 to 1 of 1 Results                              |                                           |                                           |                              |                            |
|                            | Results are an <b>estimation</b> days supply.            | and may vary by ph                        | armacy used, as w                         | ell as drug selection, inclu | ding strength, quantity an |
|                            | Network pharmacy cost is i<br>Home delivery service cost | based on a maximui<br>is based on a maxin | n 90 days supply.<br>11 ann 90 days suppl | ĸ                            |                            |

8. View the prescription cost. Please call (385) 247-1030 with any questions.

#### We're dedicated to lowering your costs.

#### FULL ASSISTANCE PROGRAMS

Prescription assistance programs can significantly lower or even eliminate your costs. If your prescription is not covered, that does not necessarily mean we can't lower or eliminate its cost for you. Call a pharmacy specialist.

#### **COPAY CARD ADJUSTMENTS**

You may be able to reduce your out-of-pocket cost at the point of sale.

#### DIABETIC ASSISTANCE PROGRAM

Get hospital-quality test strips, glucose meters, lancets, lancing devices, and control solutions at no cost. Call us to qualify.